# **Create a Dataset from CSV File**

This article describes how to create a Dataset from a CSV file uploaded from the PC.

#### 1. Open the Dataset Editor

Access +New > Dataset > CSV Dataset

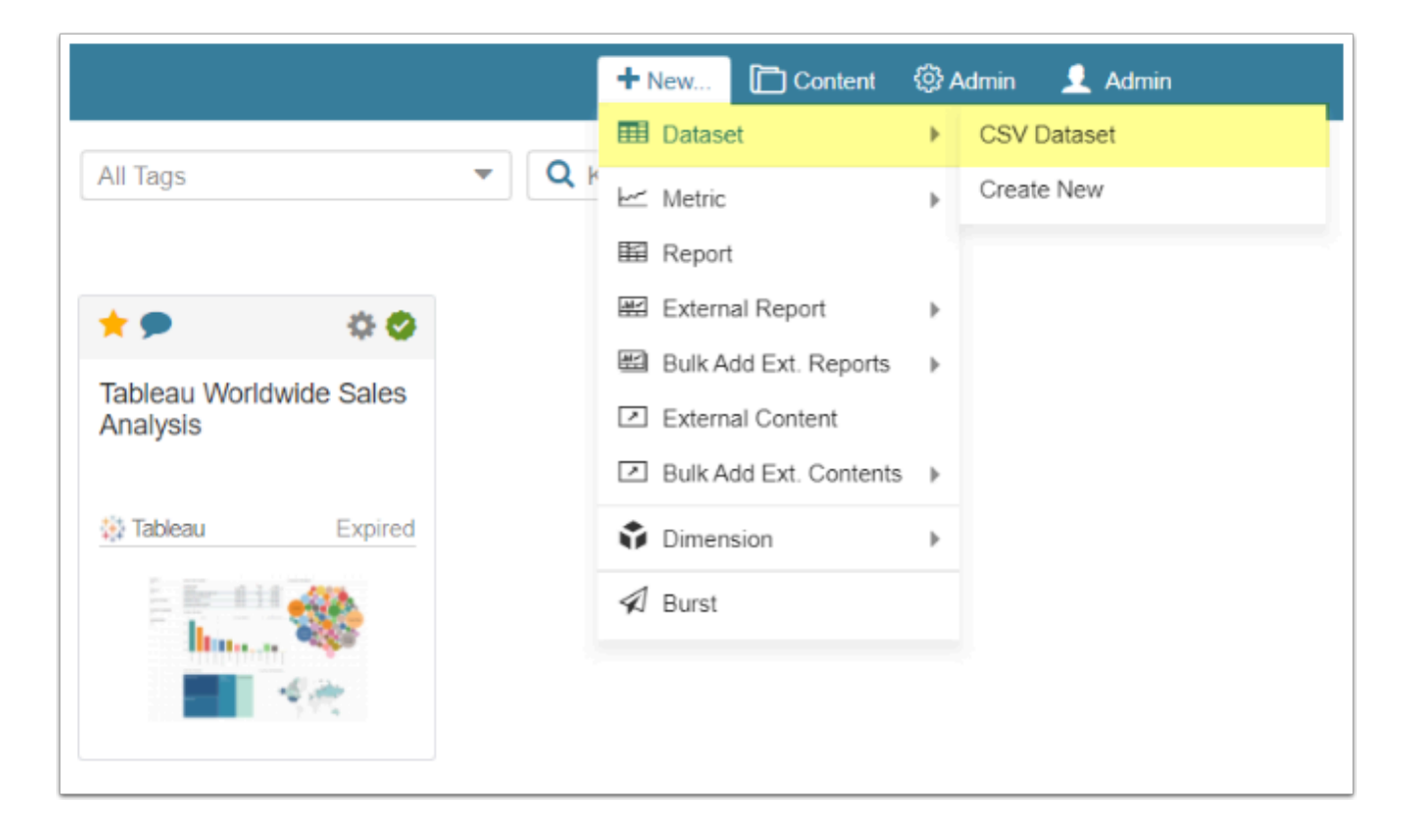

### 2. Define the Settings

Open the Info tab

| A Datasets / New Dataset (12)       |                                               | ₽ Search                   | <b>+</b> N        | lew 🛅 Content  | Admin       | 👤 Kate@metr  |
|-------------------------------------|-----------------------------------------------|----------------------------|-------------------|----------------|-------------|--------------|
|                                     | O Da                                          | ata Collection is disabled |                   |                |             |              |
| Info Data Advanced Views & Elements | Access History                                | 🖹 🏭 🕇 Q                    | Com Simple Editor | 🖺 Save 🚺 💼 Ena | able & View | Build Report |
|                                     | Include Dataset in next scheduled             | migration                  |                   |                |             |              |
| 1 Measured                          | Daily                                         |                            | ~                 |                |             |              |
| 2 Collecting is                     | enabled of disabled                           |                            |                   |                |             |              |
| 3 Visible                           | 🗹 in Search                                   |                            |                   |                |             |              |
| A Name                              | CSV Dataset                                   |                            |                   |                |             |              |
| Description                         | CSV Dataset                                   |                            |                   |                |             |              |
|                                     |                                               |                            |                   |                |             |              |
| •                                   |                                               |                            |                   |                |             |              |
| 5 Category                          | Demo Category (Kate)                          |                            | - + ¢             |                |             |              |
| Certified                           | ◯ Yes   ⊙ No                                  |                            |                   |                |             |              |
| Tags                                |                                               |                            |                   |                |             |              |
|                                     | Start typing to find or create Tags, then pre | ess the Enter key to save. |                   |                |             |              |

- 1. **Measured:** Select the measurement interval that applies to the level of aggregation that you want in your result set
- 2. **Collecting is**: New Datasets are always disabled by default to make sure that you can take time to configure them properly before enabling. This setting is duplicated at the top of the screen
- 3. Visible: Define whether the Dataset is visible in Search or not
- 4. Name: Give the Dataset a descriptive name
- 5. Category: Choose the Category where the Dataset is placed from the drop-down menu

## 3. Add the CSV File

Open the *Data* tab

| A Datasets / New Dataset (12)         |                                                                                                    | C Search                                                                                                | + New                           | Content 🛞 Admin         | L Kate@metr    |
|---------------------------------------|----------------------------------------------------------------------------------------------------|----------------------------------------------------------------------------------------------------|---------------------------------|-------------------------|----------------|
|                                       | a                                                                                                    | Data Collection is disabled                                                                             |                                 |                         |                |
| Info Data Advanced Views & Elements A | Access History                                                                                                    | 🖹 🏭 🕂 Q                                                                                                 | 🙆 🏛 Simple Editor 🗎 S           | ave 🚺 📩 Enable & View   | 🖽 Build Report |
| Data Storage                          | Default MySQL dataset storage                                                                                              | 0                                                                                                    | •                               |                         |                |
| Data Source                           | CSV or Excel File                                                                                                    |                                                                                                    | Ψ                               |                         |                |
| 1                                     | 🝃 Save Changes And load dat                                                                                                | ta                                                                                                    |                                 |                         |                |
| No data column                        | s. Enter and validate value i                                                                                              | elect the Dataset Dat                                                                                   | a's Day                         | ×                       |                |
| Snapshot Dataset?<br>(keep history)   | Yes ONO<br>Save a full copy of Save a full copy of save a full copy of save a full copy of save time that do not have time | Day      2023-12-14      or cancel      hot values. This is useful when you v estamps in them natively. | vant to compare Datasets        |                         |                |
|                                       | Load From Fi                                                                                                    | le                                                                                                    |                                 | ×                       |                |
|                                       | Delimiter                                                                                                    |                                                                                                    |                                 |                         |                |
|                                       | File                                                                                                    |                                                                                                    |                                 |                         |                |
|                                       | C:\\sales.csv                                                                                                    | Browse 4                                                                                                |                                 |                         |                |
|                                       | The CSV file containin                                                                                                    | ng vour Dataset's data must:                                                                            |                                 |                         |                |
|                                       | Have Column Headers                                                                                                    | in Row 1                                                                                                |                                 |                         |                |
|                                       | Use unique labels for e                                                                                                    | each column's Header                                                                                    |                                 |                         |                |
|                                       | NOTE: The system trea<br>of the contents of Row                                                                            | ats the first row of the file as a hea<br>1 is performed.                                               | ider and ignores any data there | in. No other validation |                |
|                                       | 5 Load or <u>cancel</u>                                                                                                    |                                                                                                    |                                 |                         |                |

- 1. [Save Changes And load data] to open the Select the Dataset Data's Day pop-up screen
- 2. Day: Select the day for which the data will be collected from the calendar
- 3. [Select] to open the Load From File window
- 4. [Browse] and find the CSV file on the PC
- 5. **[Load]**

#### 4. Check the Loaded Table and Enable the Dataset

| A Datasets / New Dataset (12)                      | D Search                    | + New        | 🛅 Content 🛛 🛱 Ac | lmin 👤 Kate@metr     |
|----------------------------------------------------|-----------------------------|--------------|------------------|----------------------|
|                                                    | Data Collection is disabled |              |                  |                      |
| Info Data Advanced Views & Elements Access History | 🖹 🍰 🕇 Q 🖉 🗎 Simple I        | Editor 🖹 Sav | ved 📫 Enable & V | iew 🛛 🎬 Build Report |
| Data Storage Default MySQL dataset storage         |                             | ٥            | 1                |                      |
| Data Source CSV or Excel File                      |                             | •            |                  |                      |
| 🕞 Load Data                                        |                             |              | 1                |                      |
| Dataset Columns                                    |                             |              |                  |                      |
| Column Name Reference Name                         | Type Length                 | Displa       | ay Mask          |                      |
| username username                                  | text 400                    |              |                  | 0                    |
| channel channel                                    | text 400                    |              |                  | ٥                    |
| product category product_category                  | text 400                    |              |                  | ٥                    |
| Advanced: Manage Indexes                           |                             |              |                  |                      |

Uploaded data table is shown in the **Dataset Columns** table.

**METRIC INSIGHTS** 

[Enable & View] to open the Dataset Viewer.